## **Downloading Files**

To download MP3 files from the JH Archive Download page:

- 1. Go to https://www.jewelheart.org/archive-media-download/
- 2. Find your own name in the list
- 3. Right click on first file name below your name
- 4. In Chrome or Firefox chose "Save Link As . . . "; In Safari chose "Download Linked File"
- 5. File will download to your computer
- 6. Repeat for each file in the list